Escola de Governo do Distrito Federal

Secretaria Executiva de Gestão Administrativa

Secretaria de Economia

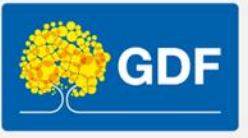

# Curso Informática – Excel básico

Anderleys Pereira de Moura

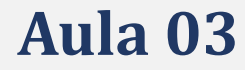

# Apresentação

- Funções e o assistente de funções
- Funções para tratamento de textos
  - 1. Maiúscula, Minúscula, Esquerda, Direita, Meio...
- Operadores aritméticos
  - 1. Adição
  - 2. Subtração
  - 3. Multiplicação...
  - 4. Ordem que o Excel efetua os cálculos
- Funções matemáticas/ estatíticas
  - 1. SOMA, MÉDIA, CONTAR VAZIO, MÁXIMO, MÍNIMO...
- Operadores de comparação
  - 1. Maior
  - 2. Menor
  - 3. Igual
- Vamos praticar!

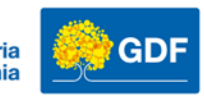

# Funções e o assistente de funções

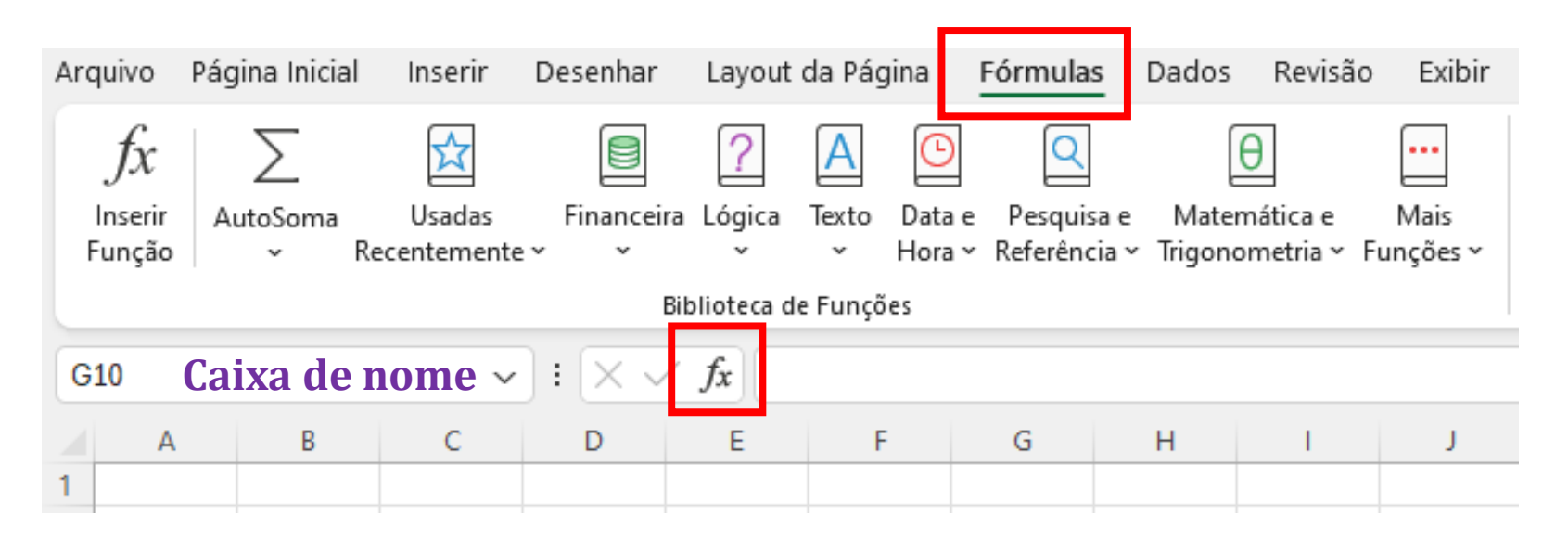

Podemos acessar por meio guia **Fórmulas** ou clicando em inserir formula na barra de fórmulas que fica ao lado da caixa de nome.

Toda Função/Formula/Expressão no Excel inicia-se com o sinal de = (igual)

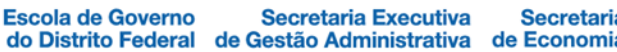

# Funções e o assistente de funções

| Inserir função                                                         |                                                          |                     | ?         | ×      |
|------------------------------------------------------------------------|----------------------------------------------------------|---------------------|-----------|--------|
| <u>P</u> rocure por uma função:<br>Digite uma breve descrição e        | do que deseja fazer e clique en                          | ind                 |           | ļr     |
| Ou selecione uma <u>c</u> ategoria:                                    | Mais Recentemente Usada                                  | ~                   |           |        |
| PROC<br>SOMA<br>MÉDIA<br>SE<br>HIPERLINK<br>CONT.NÚM<br>MÁXIMO         |                                                          |                     |           | I      |
| PROC()<br>Procura um valor a partir de<br>manter a compatibilidade cor | um intervalo de linha ou coluna<br>n versões anteriores. | ou de uma matriz. I | Fornecido | para   |
| Ajuda sobre esta função                                                |                                                          | ОК                  | Ca        | ncelar |

Referência:

Funções do Excel (por categoria) - Suporte da Microsoft

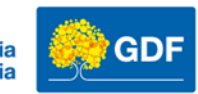

Funções para tratamento de textos

#### Estrutura da Função:

=MAIÚSCULA(Texto de referência ou Endereço da célula) =MAIÚSCULA("Escola de Governo") =MAIÚSCULA(A1)

| Texto             | Retorno da Função aplicada |
|-------------------|----------------------------|
| Escola de Governo | ESCOLA DE GOVERNO          |
| Escola de Governo | escola de governo          |
| escola de governo | Escola De Governo          |
| ESCOLA DE GOVERNO | Escola De Governo          |

| Função Utilizada   |
|--------------------|
| =MAIÚSCULA(D6)     |
| =MINÚSCULA(D7)     |
| =PRI.MAIÚSCULA(D8) |
| =PRI.MAIÚSCULA(D9) |

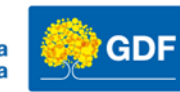

# Funções para tratamento de textos

| Texto      | Retorno da Função aplicada |
|------------|----------------------------|
| Servidores | Servi                      |
| Servidores | dores                      |
| Servidores | vidor                      |

| Função Utilizada   |
|--------------------|
| =ESQUERDA(L5;5)    |
| =DIREITA(L6;5)     |
| =EXT.TEXTO(L7;4;5) |

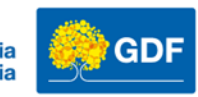

# Vamos praticar!

- Pasta de trabalho Vamos praticar Aula 03
  - 1. Exercício da planilha **Converta os Textos**
  - 2. Utilize as funções para converter o texto para Maiúsculo e Minúsculo e Primeira letra maiúscula
  - 1. Utilize as funções para tratamento de texto para extrair parte da frase.

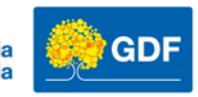

# Operadores aritméticos

Toda Função/Formula/Expressão no Excel inicia-se com o sinal de = (igual)

| Significado   | Operador | Descrição                |
|---------------|----------|--------------------------|
| Adição        | +        | + (sinal de mais)        |
| Subtração     | -        | – (sinal de menos)       |
| Multiplicação | *        | * (asterisco)            |
| Divisão       | /        | / (sinal de divisão)     |
| Porcentagem   | %        | % (sinal de porcentagem) |
| Exponenciação | ۸        | ^ (acento circunflexo)   |

Podemos realizar operações passando os valores de forma explicita:

$$\times \sqrt{f_x} = 2+2$$

ou passando os endereços das células

$$\times \checkmark f_x$$
 =A1+B1

Referência:

https://support.microsoft.com/pt-br/office/operadores-de-c%C3%A1lculo-e-preced%C3%AAncia-no-excel-48be406d-4975-4d31-b2b8-7af9e0e2878a

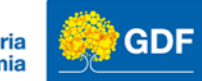

# Operadores aritméticos

- As operações aritméticas no Excel seguem as mesma premissas da aritmética tradicional.
- Adição: abaixo = Valor1 + Valor2, Podemos atribuir os endereços das células como  $\times \sqrt{f_x} = 2+2$  OU  $\times \sqrt{f_x} = A1+B1$

$$\times \sqrt{f_x}$$
 =5-2 OU  $\times \sqrt{f_x}$  =A1-B1

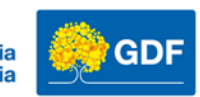

### Ordem que o Excel executa os cálculos

- 1. Potenciação
- 2. Multiplicação e divisão
- 3. Adição e Subtração

+ e -

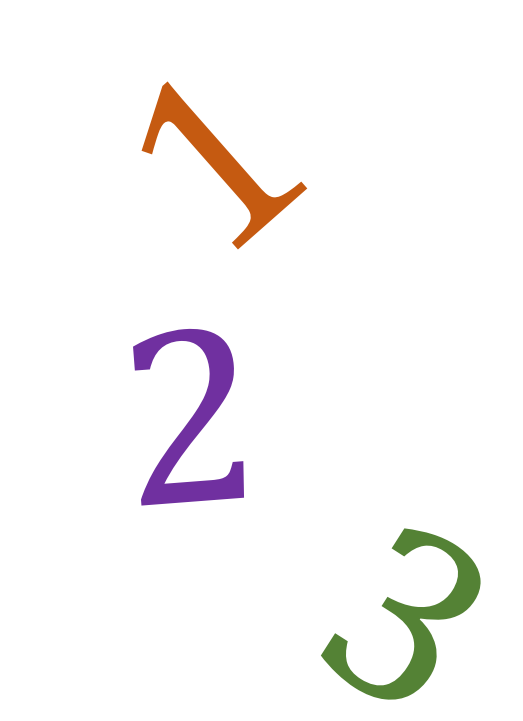

#### **Referência:**

https://support.microsoft.com/pt-br/office/a-ordem-em-que-o-excel-efetua-opera%C3%A7%C3%B5es-em-f%C3%B3rmulas-28eaf0d7-7058-4eff-a8ea-0a835fafadb8

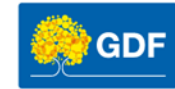

# Operadores aritméticos

• **Multiplicação:** = Valor1 \* Valor2, Podemos atribuir os endereços das células como abaixo

$$\times \checkmark f_x$$
 =A1\*B1 OU  $\times \checkmark f_x$  =5\*2

 Divisão: = Valor1 / Valor2, Podemos atribuir os endereços das células como abaixo

$$\times \sqrt{f_x}$$
 =A1/B1 ou  $\times \sqrt{f_x}$  =6/2

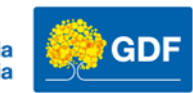

Operadores aritméticos

 Potenciação/ Exponenciação: = Valor1 ^ Valor2, Podemos atribuir os endereços das células como abaixo

$$\times \sqrt{f_x}$$
 =A1^B1 OU  $\times \sqrt{f_x}$  =6^2

 Resto da Divisão: = MOD(Valor1;Valor2), Podemos atribuir os endereços das células como abaixo

$$\times \sqrt{f_x}$$
 =MOD(A1;B1) OU  $\times \sqrt{f_x}$  =MOD(6;2)

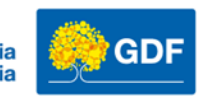

# Porcentagem

• A porcentagem indica um valor dividido por 100.

Portanto para sabermos quanto é 20% de um valor, precisamos multiplicalo por 20 e dividir o produto por 100 ou podemos ainda dividir o valor da porcentagem pelo valor e multiplicar por 100.

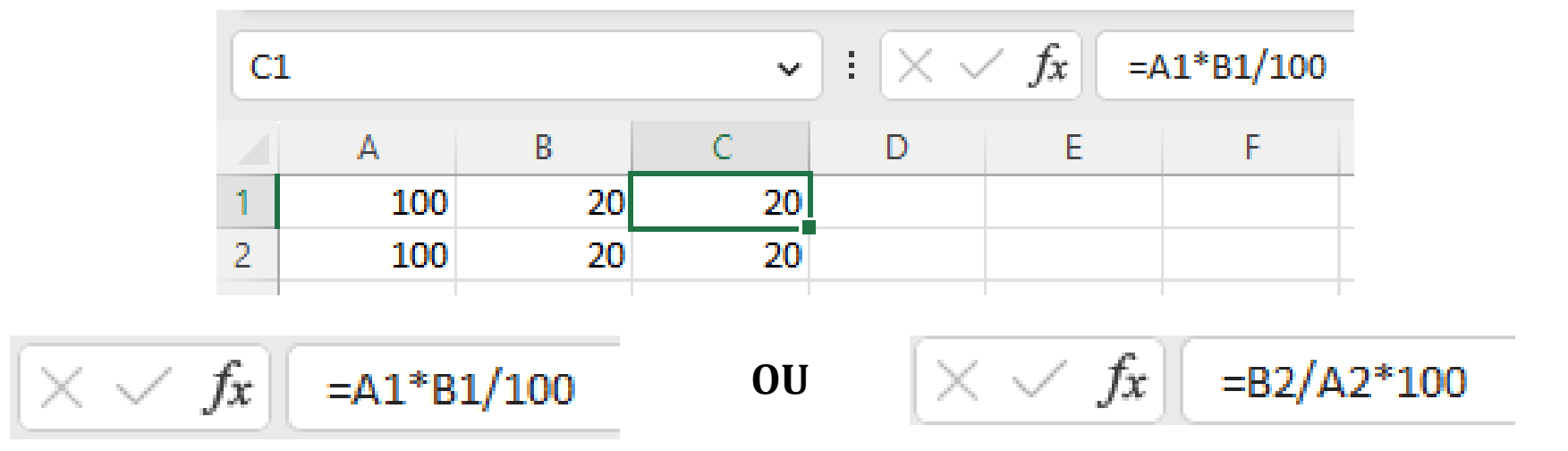

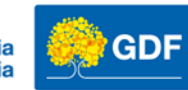

# Vamos praticar!

- Pasta de trabalho Vamos praticar Aula 03
  - 1. Efetue os cálculos usando as funções aritméticas conforme orientações na planilha: Operadores aritméticos

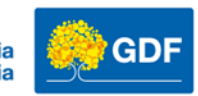

### Funções matemáticas/Estatísticas

| Função       | Descrição                                                                                     |
|--------------|-----------------------------------------------------------------------------------------------|
| SOMA         | Soma os valores de um intervalo de células                                                    |
| MÉDIA        | Calcula a média dos valores de um intervalo de células                                        |
| POTENCIA     | Retorna o valor da potência =POTÊNCIA(N;P) onde N é o número base e P é o número de Potência. |
| CONT.NÚM     | Conta o número de células que contêm números em um intervalo                                  |
| CONT.VALORES | Conta o número de células que contêm qualquer valor em um intervalo                           |
| CONTAR.VAZIO | Conta o número de células vazias em um intervalo                                              |
| ARRED        | Arredonda o número para um número específico de casas decimais                                |
| ΜΊΝΙΜΟ       | Retorna o valor mínimo de um intevalo de células                                              |
| MÁXIMO       | Retorna o valor máximo de um intervalo de células                                             |

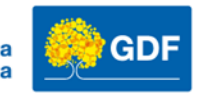

# Funções matemáticas - SOMA

Soma os valores de um intervalo de células

| B  | 13            |        | :      | $\times$ | fx | =SO | MA(B6:B | 12) |
|----|---------------|--------|--------|----------|----|-----|---------|-----|
|    | А             |        | В      |          |    | С   | D       |     |
| 1  |               |        |        |          |    |     |         | C   |
| 2  |               |        |        |          |    |     |         | 20  |
| 3  | Minh          | as de: | spesas |          |    |     |         |     |
| 4  |               |        |        |          | 1  |     |         | =   |
| 5  | Descrição     |        | Valor  |          |    |     |         | •   |
| 6  | TV Assinatura | R\$    |        | 299,00   |    |     |         |     |
| 7  | Telefone      | R\$    |        | 139,00   |    |     |         | E   |
| 8  | Gás           | R\$    |        | 100,00   |    |     |         |     |
| 9  | Academia      | R\$    |        | 149,00   |    |     |         |     |
| 10 | Streaming     | R\$    |        | 79,90    |    |     |         | =   |
| 11 | Condominio    | R\$    |        | 599,00   |    |     |         |     |
| 12 | Trasporte     | R\$    |        | 399,00   | l  |     |         |     |
| 13 | Total         | R\$    |        | 1.764,90 |    |     |         |     |

#### SOMA

=SOMA(Intervalo das células)

Exemplo:

=SOMA(B6:B12)

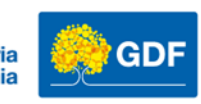

# Funções matemáticas - MÉDIA

Calcula a média dos valores de um intervalo de células

| В  | 13            | ~ :         | $\times \checkmark$ | <i>fx</i> = MÉDIA(B6:B12) |                                 |
|----|---------------|-------------|---------------------|---------------------------|---------------------------------|
|    | А             | В           |                     | C D                       |                                 |
| 1  |               |             |                     |                           |                                 |
| 2  | -             |             |                     | Ν                         | /IEDIA                          |
| 3  | Minh          | as despesas |                     |                           |                                 |
| 4  | Description   |             |                     | 1 =                       | MÉDIA (Intervalo das células)   |
| 5  | Descrição     | Valor       |                     |                           | milloni (intervato das cerulas) |
| 6  | TV Assinatura | R\$         | 299,00              |                           |                                 |
| 7  | Telefone      | R\$         | 139,00              | д<br>Т                    | Vemplo                          |
| 8  | Gás           | R\$         | 100,00              |                           | ixemplo:                        |
| 9  | Academia      | R\$         | 149,00              |                           |                                 |
| 10 | Streaming     | R\$         | 79,90               | ] =                       | MÉDIA(B6:B12)                   |
| 11 | Condominio    | R\$         | 599,00              |                           |                                 |
| 12 | Trasporte     | R\$         | 399,00              |                           |                                 |
| 13 | Média         | R\$         | 252,13              | ]                         |                                 |
|    |               |             |                     | -                         |                                 |

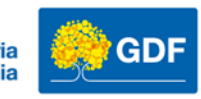

# Funções matemáticas - POTÊNCIA Calcula a Potência

| A B C D E F  | 2;4) |
|--------------|------|
| A Dettersion | 1    |
| rotencia     |      |
| 2 16         |      |

Exemplo:

=POTÊNCIA(2;4) equivalente ao Cálculo: 2 ^4

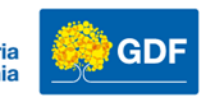

# Funções matemáticas – CONT.NÚM e CONT.VALORES

Conta o número de células que contêm números em um intervalo

| В  | 13            | ~           | $\times$ | $f_x$ =C( | ONT.NÚM(I | B6:B12 |
|----|---------------|-------------|----------|-----------|-----------|--------|
|    | А             | В           |          | С         | D         | E      |
| 1  |               |             |          |           |           |        |
| 2  |               |             |          |           |           |        |
| 3  | Minh          | as despesas | i        |           | Exempl    | lo:    |
| 4  |               |             |          |           |           |        |
| 5  | Descrição     | Valo        | r        |           |           |        |
| 6  | TV Assinatura | R\$         | 299,00   |           | =CONT     | NÚN    |
| 7  | Telefone      | R\$         | 139,00   |           | Gerri     |        |
| 8  | Gás           | R\$         | 100,00   |           |           |        |
| 9  | Academia      | R\$         | 149,00   |           |           |        |
| 10 | Streaming     | R\$         | 79,90    |           |           |        |
| 11 | Condominio    | R\$         | 599,00   |           |           |        |
| 12 | Trasporte     | R\$         | 399,00   |           |           |        |
| 13 | Conta         |             | 7        |           |           |        |
|    |               |             |          |           |           |        |

#### M(B6:B12)

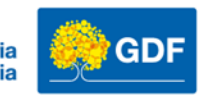

# Funções matemáticas – CONTAR.VAZIO

Conta o número de células que estão vazias em um intervalo

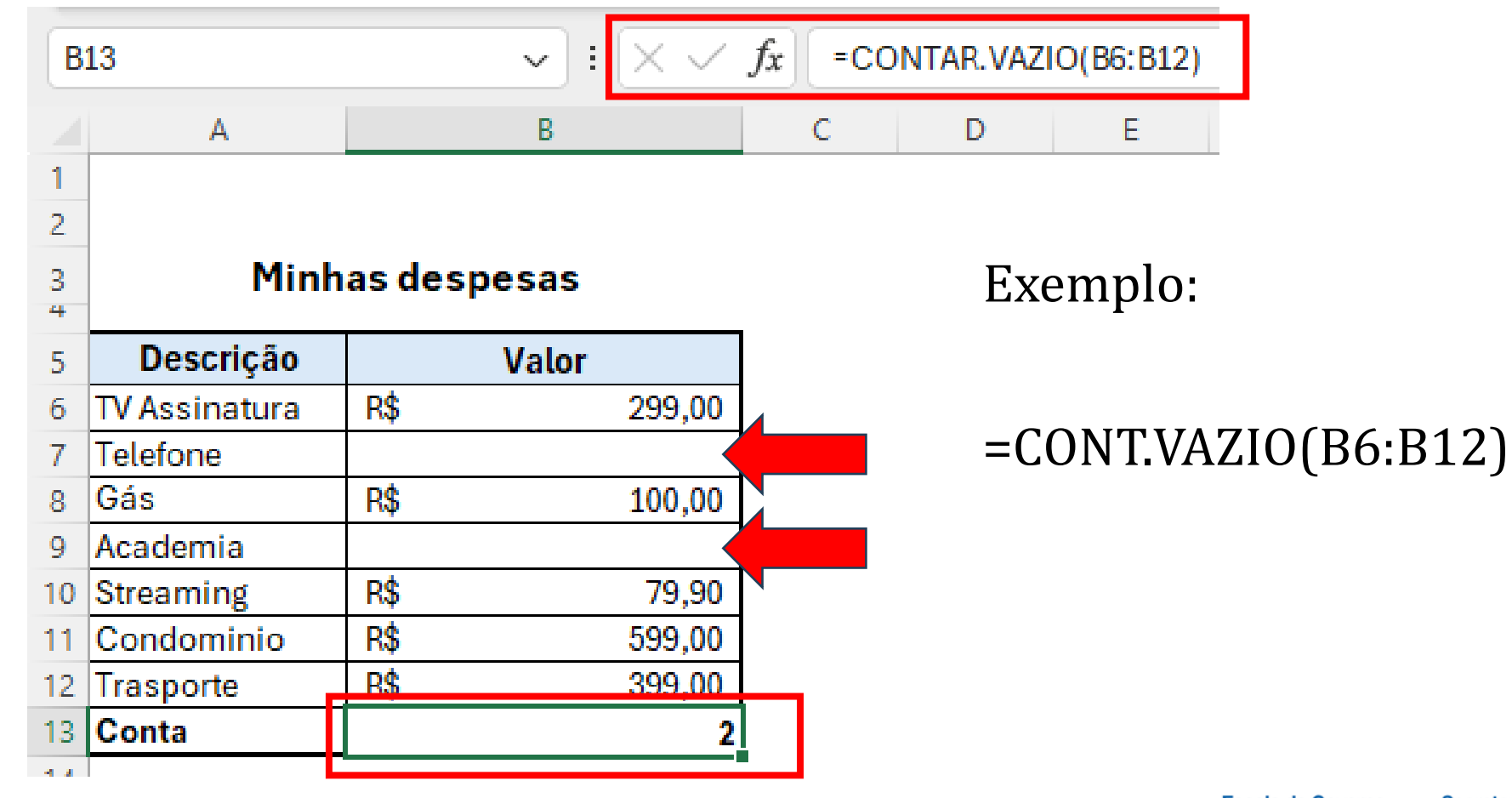

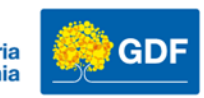

# Funções matemáticas – ARREDONDAR.PARA.BAIXO Arredonda um valor para baixo

| B | 3     | $\sim$ : $\times \checkmark f_x$ | =/ | ARREDONDAR.PARA.BAIXO(A3;1)  |  |
|---|-------|----------------------------------|----|------------------------------|--|
|   | А     | В                                | С  | D                            |  |
| 1 | Arred | ondar para baixo                 |    |                              |  |
| 2 | Valor | Retorno da Função aplicada       |    | Função Utilizada             |  |
| 3 | 1,99  | 1,9                              |    | =ARREDONDAR.PARA.BAIXO(A3;1) |  |
| 4 | 1,85  | 1,8                              |    | =ARREDONDAR.PARA.BAIXO(A4;1) |  |
| 5 | 1,55  | 1,5                              |    | =ARREDONDAR.PARA.BAIXO(A5;1) |  |
| 6 | 21,99 | 21,9                             |    | =ARREDONDAR.PARA.BAIXO(A6;1) |  |
| 7 |       |                                  |    |                              |  |

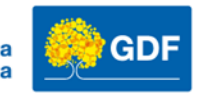

# Funções matemáticas – ARREDONDAR.PARA.CIMA

### Arredonda um valor para cima

| B | 3                    | $\sim$ : $\times \checkmark f_x$ | $\sim$ : $\times \int f_x$ = ARREDONDAR.PARA.CIMA(A3;1) |                             |  |  |  |
|---|----------------------|----------------------------------|---------------------------------------------------------|-----------------------------|--|--|--|
| 2 | А                    | В                                | С                                                       | D                           |  |  |  |
| 1 | Arredondar para cima |                                  |                                                         |                             |  |  |  |
| 2 | Valor                | Retorno da Função aplicada       |                                                         | Função Utilizada            |  |  |  |
| 3 | 1,99                 | 2                                |                                                         | =ARREDONDAR.PARA.CIMA(A3;1) |  |  |  |
| 4 | 1,85                 | 1,9                              |                                                         | =ARREDONDAR.PARA.CIMA(A4;1) |  |  |  |
| 5 | 1,55                 | 1,6                              |                                                         | =ARREDONDAR.PARA.CIMA(A5;1) |  |  |  |
| 6 | 21,99                | 22                               |                                                         | =ARREDONDAR.PARA.CIMA(A6;1) |  |  |  |
| 7 |                      |                                  |                                                         |                             |  |  |  |

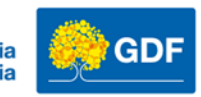

# Funções matemáticas – MÁXIMO E MÍNIMO

3 4

#### Minhas despesas

#### Minhas despesas

| 5  | Descrição     | Valor |        |
|----|---------------|-------|--------|
| 6  | TV Assinatura | R\$   | 299,00 |
| 7  | Telefone      | R\$   | 139,00 |
| 8  | Gás           | R\$   | 100,00 |
| 9  | Academia      | R\$   | 149,00 |
| 10 | Streaming     | R\$   | 79,90  |
| 11 | Condominio    | R\$   | 599,00 |
| 12 | Trasporte     | R\$   | 399,00 |
| 13 | Máximo        | R\$   | 599,00 |
|    |               |       |        |

15

16

=MÁXIMO(B6:B12)

| Descrição     | Valor |        |  |
|---------------|-------|--------|--|
| TV Assinatura | R\$   | 299,00 |  |
| Telefone      | R\$   | 139,00 |  |
| Gás           | R\$   | 100,00 |  |
| Academia      | R\$   | 149,00 |  |
| Streaming     | R\$   | 79,90  |  |
| Condominio    | R\$   | 599,00 |  |
| Trasporte     | R\$   | 399,00 |  |
| Mínimo        | R\$   | 79,90  |  |

=MÍNIMO(E6:E12)

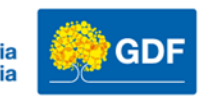

# Vamos praticar!

- Pasta de trabalho Vamos praticar Aula 03
  - 1. Efetue os cálculos de soma e média na Planilha (Minhas despesas)
  - 2. Calcule o total
  - 3. Calcule o maior valor gasto mês a mês
  - 4. Calcule o menor valor gasto mês a mês
  - 5. Aplique a formatação conforme imagem de exemplo
  - 6. (Aplique o R\$ formato contábil ou moeda)
  - 7. Insira uma tabela
  - 8. Insira segmentação de dados por **Descrição**.
  - 9. Remova a exibição de linhas de grade

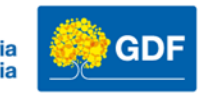

# Vamos praticar!

- Pasta de trabalho Vamos praticar Aula 03
  - 1. Efetue os cálculos de soma e média na Planilha (Total alunos)
  - 2. Utilize a função para contar o total de aluno
  - 3. Utilize a função para contar o total de alunos sem matrícula.

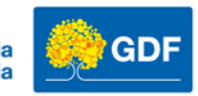

# Operadores de comparação

| Operadores de comparação |    |                                                                     |  |  |
|--------------------------|----|---------------------------------------------------------------------|--|--|
| Igual                    | =  | O valor da primeira expressão é igual ao valor da segunda?          |  |  |
| Diferente                | <> | O valor da primeira expressão é diferente do valor da segunda?      |  |  |
| Menor que                | <  | O valor da primeira expressão é menor que o valor da segunda?       |  |  |
| Maior que                | >  | O valor da primeira expressão é maior que o valor da segunda?       |  |  |
| Menor que ou igual a     | <= | O valor da primeira expressão é menor ou igual ao valor da segunda? |  |  |
| Maior que ou igual a     | >= | O valor da primeira expressão é maior ou igual ao valor da segunda? |  |  |

É amplamente utilizado na informática, muitas decisões computacionais são realizada pela comparação.

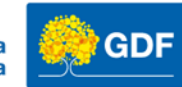

# Operadores de comparação

Exemplo do retorno lógico das operações de comparação

| Descrição              | Valor 1 | valor 2 | Retorno Lógico |
|------------------------|---------|---------|----------------|
| 1 é igual a 1          | 1       | 1       | VERDADEIRO     |
| 1 é diferente de 1     | 1       | 1       | FALSO          |
| 1 é menor que 1        | 1       | 1       | FALSO          |
| 1 é menor que 2        | 1       | 2       | VERDADEIRO     |
| 2 é maior que 1        | 2       | 1       | VERDADEIRO     |
| 1 é menor ou igual a 1 | 1       | 1       | VERDADEIRO     |
| 2 é maior ou igual a 1 | 2       | 1       | VERDADEIRO     |

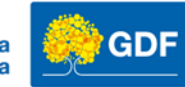

# Vamos praticar!

- Pasta de trabalho Vamos praticar Aula 03
  - Planilha Operadores Comparação
    - 1. Utilize as expressões de comparação conforme o tipo: igualdade, maior, menor e observe o retorno lógico de cada comparação.

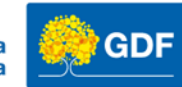

# Obrigado!

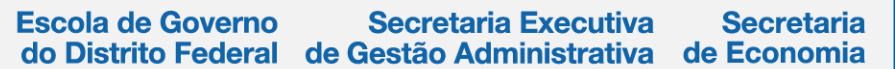

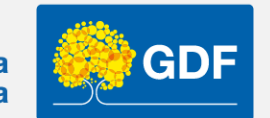

http://egov.df.gov.br